## Adding/Updating Beneficiaries on the Employee Portal

From your employee portal homepage, click on the Your Benefits tab from the menu on the left-hand side of the screen.

| Bruce Wayne ≓    | Your Benefits                        |                       |        |                             |          |              |
|------------------|--------------------------------------|-----------------------|--------|-----------------------------|----------|--------------|
| 🖀 Home           |                                      |                       |        |                             |          |              |
| 🎍 Manage Profile | Medical                              | Dental                | Vision | Life                        |          |              |
| ֎ Your Benefits  | Start Date                           |                       |        |                             | 7/1/2022 |              |
| 🛅 ID Card        | Plan Name                            |                       |        | \$1,000 Deductible - Active |          |              |
| Sontact WEBT     | Benefit Summary                      |                       |        |                             |          |              |
| 👅 Login Info     | Office Visit Co-pay                  |                       |        |                             | \$35     |              |
| Γλ Logout        | Individual D                         | Individual Deductible |        |                             | \$1,000  |              |
|                  | Individual Co-Insurance              |                       |        |                             |          |              |
|                  | Individual Medical Max Out of Pocket |                       |        |                             | \$2,500  |              |
|                  | Dependents Covered                   |                       |        |                             |          |              |
|                  | Name 🗢                               |                       |        |                             |          | Start Date 🗘 |
|                  | Baby Wayne                           |                       |        |                             |          | 7/1/2022     |

## Select the Life tab from your list of coverages.

| Bruce Wayne ≓    | Your Benefits        |               |                         |                 |
|------------------|----------------------|---------------|-------------------------|-----------------|
| A Home           |                      |               |                         |                 |
| 🛔 Manage Profile | Medical Dental Visio | n <b>Life</b> |                         |                 |
| le Your Benefits | Start Date 🗢         | End Date 🗢    | Plan Name 🗢             | Coverage Tier 🖨 |
| 🛅 ID Card        | 7/1/2022             | 6/30/2023     | Life - Active           | Single          |
| 🖌 Contact WEBT   | 7/1/2022             | 6/30/2023     | Dependent Life - Active | Single          |
| 🖬 Login Info     | 7/1/2022             | 6/30/2023     | AD&D - Active           | Single          |
| 🕩 Log out        |                      |               |                         |                 |
|                  | Beneficiaries        |               |                         |                 |

## Enter your beneficiaries, then click Update.

| Beneficiaries                                                                                               |      |              |         |  |  |  |  |
|----------------------------------------------------------------------------------------------------|------|--------------|---------|--|--|--|--|
| Primary You may add multiple beneficiaries, but please be sure the value in the Percent box totals 100%.    |      |              |         |  |  |  |  |
| Action                                                                                                    | Name | Relationship | Percent |  |  |  |  |
| •                                                                                                    |      |              |         |  |  |  |  |
|                                                                                                    |      |              |         |  |  |  |  |
| Contingent You may add multiple beneficiaries, but please be sure the value in the Percent box totals 100%. |      |              |         |  |  |  |  |
| Action                                                                                                    | Name | Relationship | Percent |  |  |  |  |
| •                                                                                                    |      |              |         |  |  |  |  |

Once you've clicked Update, the changes are saved and there are no additional steps for adding/updating your beneficiaries.